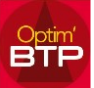

## Relier un devis initial à un marché existant passer en devis TS

Vous souhaitez relier un devis initial à un marché existant pour qu'il apparaisse en travaux supplémentaire de ce marché.

Le devis doit être dans un état qui permet la modification (enregistré, validé)

Pour rappel, le rattachement à un marché existant va modifier le numéro du devis.

- Accéder à l'écran « Renseignements » des propriétés du devis
- Aller sur la commande '<u>Rattacher à un marché existant (avenant)...</u>'

| Propriétés 00020.00                   |                                                         |
|---------------------------------------|---------------------------------------------------------|
| 🖉 📕 Document 🛛 🔐 Rense                | ignements                                               |
| Renseignements                        | Réference 00020 . 00 A 🛨 Jate 11/06/2020 🗿 Société Caen |
| Annuaire                              | Nos réf. Ref. client SOCGEN V                           |
| Chantiers                             | Etat Enregistre   Date acc.  BTP                        |
| Bordereau (BPU)                       | Description (Devis) Exécution                           |
|                                       | TEST DEVIS                                              |
| Paramètres                            |                                                         |
| Facturation périodique                | Information (non édité)                                 |
| 🖃 📜 Montants                          |                                                         |
| Compléments & TVA                     |                                                         |
| Echéances & retenues                  | Contact Alain GIRARD Resp.                              |
| Détail déboursé (F11)                 |                                                         |
| Synthèse financière (F12)             |                                                         |
| Edition                               |                                                         |
| Courrier                              | Client                                                  |
| 🖃 📕 Suivi/Autre                       |                                                         |
| Suivi commercial                      | M et Mme TRUC RUE LABAS                                 |
|                                       | RUE LABAS                                               |
|                                       |                                                         |
|                                       | 14000 CAEN                                              |
|                                       | Destinataire M et Mme TRUC                              |
|                                       | Tiers payeur M et Mme TRUC                              |
|                                       | Mode règlement Virement à 45 jours                      |
|                                       |                                                         |
| Etat (Devis) : Enregistre             | (3)                                                     |
| Créé le 11 juin 2020 par asuperviseur | Modifié le 29 septembre 2020 par asuperviseur Id : 40   |

• Sélectionner le marché auquel vous souhaitez votre devis, valider et confirmer le changement.

| ement de marché de travaux - Devis 00020.00                                            | ×       |   |                                        |                   | × |
|----------------------------------------------------------------------------------------|---------|---|----------------------------------------|-------------------|---|
|                                                                                        | ~       |   | Confirmez-vous le changement           | t de marché ?     |   |
| evis initial (non lié à un marché existant)<br>Chantier<br>renant d'un marché existant |         | ? | Marché :<br>Nouvelle référence devis : | 18412<br>18412.01 |   |
| Marché Tvx 18412 u 26/12/2019 (Client de ELVEN - 18COC                                 | 001.01) |   | <b>*</b>                               |                   |   |
| Valider <u>Annuler</u>                                                                 |         |   | Oui                                    | Non               |   |

• Retrouver l'ancien numéro du devis d'origine dans la Ref.Client.

| <u>Réference</u> | 18412 | . 01 | <b>A</b> <del>*</del> | Date        | 11/06/2020 | 8 |
|------------------|-------|------|-----------------------|-------------|------------|---|
| Nos réf.         |       |      |                       | Ref. client | 00020.00   |   |

## Visibilité du TS dans la prochaine situation

Le Devis TS rattaché au marché sera automatiquement visible dans la situation si son état est accepté.

L'ordre des Devis TS dans les situations est lié à la date d'accord de votre TS

| Dropriétés 00017.03 |       |                     |                          |                     |                              |
|---------------------|-------|---------------------|--------------------------|---------------------|------------------------------|
| 🖃 📜 Document        | 🔊 Rei | nseignements        |                          |                     | Marché 00017 du 27/05/2019 🕨 |
| Renseignements      |       | Réference 00017     | . 03 A 🛨 Date 20/11/2020 | Société             | Flers                        |
| Chantiers           |       | Nos réf.            | Ref. client              | C. Fact             | Flers                        |
| Bordereau (BPU)     |       | Description (Devis) | ale acc. En rized        | Exécution  Marguage |                              |

Si le ou les TS n'apparaissent pas dans la situation, il est possible de recharger les éléments par le bouton ... de l'écran Phase.

| Etat de situation 00017 - SIT06 |   |                                 |
|---------------------------------|---|---------------------------------|
| 🔁 Raccourcis 💊 Imprimer         |   |                                 |
| Synthèse                        | × | Phases 🗶                        |
| Etat de situation 00017 - SIT06 | • | E . Etat de situation .         |
| Date 27/08/2020 Etat Enregistre |   | 🗉 🥥 00017.00 - Site d'Etampes 2 |

Il est aussi possible de détacher un TS s'il ne doit pas être tout de suite visible sur cette situation.

| ×   | Phases                      | × 1 |                              |                     |          |                           |                      |  |
|-----|-----------------------------|-----|------------------------------|---------------------|----------|---------------------------|----------------------|--|
|     |                             |     |                              | 1- N                | 2 🖬      |                           | 🕘 🕵 🖓 😰              |  |
|     |                             |     | Propriétés (F3)              |                     |          |                           |                      |  |
|     | 00017.00 - Site d'Etampes 2 | œ.  | Niveau d'affichage           | N° ligne            | Code     |                           |                      |  |
|     | 👢 1 - Site d'Etampes        |     | interaction and an interlage |                     | 00017.00 | 0 Site d'Etampes 2906 AAC |                      |  |
| pût | 📜 2 - Site de Dourdan       |     | Avancer tout à 100 % Jui 1   |                     |          | Site d'Etampes            |                      |  |
|     | 00017.01 - TS1              |     | Recharger                    | 1.1                 |          | Dossier technique         |                      |  |
|     | Ouvrir                      |     | ° 1.2                        | 1.2                 |          | Dépose                    | des installations no |  |
|     | 🛠 Détacher                  |     | 1.3                          | 1.3                 |          | Fournitur                 | e et pose de camé    |  |
| ►   |                             |     | 1.4                          | 1.4                 |          | Fournitur                 | e et pose d'un enre  |  |
|     |                             |     | 1.5                          | 1.5                 |          | Fournitur                 | e et pose d'écrans   |  |
|     |                             |     | 1.6                          | 1.6                 |          | DOE                       |                      |  |
|     |                             |     | <u>) 2</u>                   | <b>_</b> . <b>2</b> |          | Site de                   | <u>Dourdan</u>       |  |